## คู่มือการทำงานการให้บริการผู้ป่วยโรคเรื้อรัง

ผู้ป่วยโรคเรื้อรัง คือ ผู้ป่วยในกลุ่ม 5 โรคดังนี้คือ

- 1. โรคเบาหวาน (รหัส ICD10 : E10 E14)
- 2. โรคความดันโลหิตสูง (รหัส ICD10 : I10 I15)
- 3. โรคหัวใจขาดเลือด (รหัส ICD10 : I20 I25)
- 4. โรคปอดอุดกลั้นเรื้อรัง (รหัส ICD10 : J41 J44)
- 5. โรคหลอดเลือดสมอง (รหัส ICD10 : I60 I64)

ในการใช้งานผู้ป่วยโรคเรื้อรังจำเป็นต้องกำหนดค่าการทำงาน รวมทั้งข้อมูลพื้นฐาน บางอย่างให้ถูกต้องก่อน จึงจะสามารถใช้งานได้อย่างสมบูรณ์และสามารถส่งออกข้อมูลได้อย่าง ครบถ้วน คือ

1. เพิ่มโรคเรื้อรัง 5 โรคดังกล่าวข้างต้นในระบบ HOsXP ก่อน ดังนี้

| ตาราง clini | c, filed | ที่ต้องกํ | าหนดค่าก | ารทำงา | านคือ | clinic | , name | , icd10 , | chronic |
|-------------|----------|-----------|----------|--------|-------|--------|--------|-----------|---------|
|-------------|----------|-----------|----------|--------|-------|--------|--------|-----------|---------|

| clinic              | name                   | icd 10 | chronic |
|---------------------|------------------------|--------|---------|
| กำหนดเองรหัส 3 หลัก | โรคเบาหวาน             | E119   | Y       |
| กำหนดเองรหัส 3 หลัก | โรคความดันโลหิตสูง     | I10    | Y       |
| กำหนดเองรหัส 3 หลัก | โรคหัวใจขาดเลือด       | I259   | Y       |
| กำหนดเองรหัส 3 หลัก | โรคปอดอุดกลั้นเรื้อรัง | J449   | Y       |
| กำหนดเองรหัส 3 หลัก | โรคหลอดเลือดสมอง       | I64    | Y       |

| 6 | Ò       | 🛆 😻 💽 📫 🐦 🜌 📦                          | 📑 🗉 ;          | 🖉 🐮 🗉  | i 🖳  | ۵ 🗘         | · 💽 🔄 🛋          | • •    | HOSxP SQ        | L Quer | y - :: |
|---|---------|----------------------------------------|----------------|--------|------|-------------|------------------|--------|-----------------|--------|--------|
|   | ×.      | ระบบผู้ป่วยนอก ระบบห้องจ่า:            | ยยา ระบบผู้    | ป่วยใน | ระบบ | เงานอื่นๆ   | งานเชิงรุก       | Tools  | รายงาน          | System |        |
| ( | Query ( | Builder Open Table <mark>Clinic</mark> | •              | ] 💽 Ru | ın 🚺 | Exec        | 🧿 Update         | 🔒 Save | : 👌 Open        | Apper  | nd T   |
|   | ทำงาน   | กับ Master : 192.168.0.100:hos         |                | -      | La   | ist replica | ition agent acti | ve     | 12/06/2553 10:4 | 44:29  |        |
| 6 | Querv   | Table Process List Script              | Options        |        |      |             |                  |        |                 |        |        |
|   | eleo    | t * from clinic                        |                |        |      |             |                  |        |                 |        |        |
|   |         |                                        |                |        |      |             |                  |        |                 |        |        |
|   | _       |                                        |                |        |      |             |                  |        |                 |        |        |
|   | Drag    | a column header here to grou           | p by that colu | umn    |      |             |                  |        |                 |        |        |
|   | clini   | name                                   | labparam       | icd10  | chro | clinic_o    | guid             |        | pcu_code        | oapp_  | disə   |
| > | 001     | โรคเบาหวาน                             |                | E119   | Y    |             |                  |        | 10              |        |        |
|   | 002     | โรคความตัน                             |                | 110    | Y    |             |                  |        | 1               |        |        |
|   | 003     | โรคหัวใจ                               |                | 1500   | Y    |             |                  |        | 13              |        |        |
|   | 004     | โรคธัย รอยค์                           |                | E059   | Y    |             |                  |        | 0               |        |        |
|   | 007     | โรคทา                                  |                | H109   | Y    |             |                  |        | 0               |        |        |
|   | 008     | โรคกระดูกและข้อ                        |                | M1099  | Y    |             |                  |        | 0               |        |        |
|   | 009     | วัณโรค                                 |                | A169   | Y    |             |                  |        | 16              |        |        |
|   | 011     | จิตเวช                                 |                | F309   | Y    |             |                  |        | 6               |        |        |
|   | 012     | สารเสพติด                              |                | F100   | Y    |             |                  |        | 14              |        |        |
|   | 013     | อื่นๆ                                  |                | C509   | Y    |             |                  |        | 0               |        |        |
|   | 014     | <u>โรคหอบหืด</u>                       |                | J459   | Y    |             |                  |        | 2               |        |        |
|   | 015     | หัวใจบาดเลือด                          |                | 1259   | Y    |             |                  |        | 0               |        |        |
|   | 016     | โลหิตจาง                               |                | D509   | Y I  |             |                  |        | 0               |        |        |
|   | 017     | โรคหลอดเลือดสมอง                       |                | 1698   | Y    |             |                  |        | 0               |        |        |
|   | 018     | อัมพฤกษ์ อัมพาต                        |                | G819   | Y    |             |                  |        | 0               |        |        |
|   |         |                                        |                |        |      |             |                  |        | _               |        |        |

ข้อควรระวัง : ให้ตรวจสอบฐานข้อมูลเดิมก่อนว่า filed icd10 มีรหัสที่อยู่ในช่วงที่กำหนดในกลุ่ม โรคเรื้อรัง 5 โรคหรือไม่ <u>ถ้ามี</u>ก็ไม่ต้องเพิ่มโรคเรื้อรังดังกล่าว

2. ตาราง clinic\_subtype ต้องกำหนดค่าการทำงานดังนี้

| clinic                          | subtype | name            | clinic_subtype_id |
|---------------------------------|---------|-----------------|-------------------|
| 1                               | 0       | IDDM            | 1                 |
| ้ ข้อ                           | 1 NIDDM |                 | 2                 |
| linic                           | 2       | GDM             | 3                 |
| ed o                            | 3       | DM-other        | 4                 |
| ំរេ [[]                         | 4       | DM-uncertain    | 5                 |
| รหัลใ                           | 0       | I10 - ปฐมภูมิ   | 6                 |
| ้<br>เ<br>เ<br>เ<br>เ<br>เ<br>เ | 1       | I10 - ทุติยภูมิ | 7                 |
| Щ.                              | 2       | I10 - uncertain | 8                 |

|                              | Ò                                                                    | 🛆 🐮 🚺<br>ຈະນນຜູ້ປ່                                          | ) [ 🏷  <br>วยนอก                                                                                               | 🌌 🛃 🛃 🛅                                                                                                    | sະບາ                                       | 💋 🤶<br>มผู้ป่วยใน | <b>3</b> | 🛄 🕒 f<br>เะบบงานอื่น | רע ד 🔁 🗅 | 🚰 🛋 🔵<br>นเชิงรุก                                      |
|------------------------------|----------------------------------------------------------------------|-------------------------------------------------------------|----------------------------------------------------------------------------------------------------|----------------------------------------------------------------------------------------------------|--------------------------------------------|-------------------|----------|----------------------|----------|--------------------------------------------------------|
| G                            | Query E                                                              | Builder Op                                                  | oen Table                                                                                                    | clinic_subty                                                                                                    | pe                                         | - 0               | Run      | De Exec              | 🧿 u      | Jpdate                                                 |
|                              | ทำงาน                                                                | กับ Maste                                                   | er : 192.168.                                                                                                  | 0.100:hos                                                                                                    |                                            |                   | ]        | Last replic          | ation ag | ent active                                             |
| G                            | Query Table Process List Script Options                              |                                                             |                                                                                                    |                                                                                                    |                                            |                   |          |                      |          |                                                        |
| select * from clinic_subtype |                                                                      |                                                             |                                                                                                    |                                                                                                    |                                            |                   |          |                      |          |                                                        |
|                              |                                                                      |                                                             |                                                                                                    |                                                                                                    |                                            |                   |          |                      |          |                                                        |
|                              | Drag                                                                 | a column                                                    | header h                                                                                                    | ere to group b                                                                                                    | by that c                                  | olumn             |          |                      |          |                                                        |
|                              |                                                                      |                                                             |                                                                                                    |                                                                                                    |                                            |                   |          |                      |          |                                                        |
|                              | clini                                                                | subtype                                                     | name                                                                                                    |                                                                                                    |                                            | hos_gi            | uid      | clinic_su            | btype_   | id i                                                   |
| >                            | clini<br>001                                                         | subtype<br>1                                                | name<br>E11-NID                                                                                                | DM                                                                                                    |                                            | hos_gu            | ıid      | clinic_su            | btype_   | id<br>2                                                |
| >                            | <mark>clini</mark><br>001<br>001                                     | subtype<br>1<br>0                                           | name<br>E11-NID<br>E10-IDD                                                                                     | DM<br>M                                                                                                    |                                            | hos_gı            | ıid      | clinic_su            | btype_   | id<br>2<br>1                                           |
| >                            | clini<br>001<br>001<br>003                                           | subtype<br>1<br>0<br>20                                     | name<br>E11-NID<br>E10-IDD<br>I41-Myor                                                                         | DM<br>M<br>carditis in dise                                                                                                  | eases c                                    | hos_gı            | ıid      | clinic_su            | btype_   | id<br>2<br>1<br>31                                     |
| >                            | clini<br>001<br>001<br>003<br>003                                    | subtype<br>1<br>0<br>20<br>21                               | name<br>E11-NID<br>E10-IDD<br>I41-Myou<br>I42-Card                                                             | DM<br>M<br>carditis in dise<br>iomyopathy                                                                                    | eases (                                    | hos_gı            | ıid      | clinic_su            | btype_   | id<br>2<br>1<br><u>31</u><br>32                        |
| >                            | clini<br>001<br>001<br>003<br>003<br>003                             | subtype<br>1<br>0<br>20<br>21<br>22                         | name<br>E11-NID<br>E10-IDD<br>I41-Myou<br>I42-Card<br>I43-Card                                                 | DM<br>M<br>carditis in dise<br>iomyopathy<br>iomyopathy i                                                                    | eases c<br>n disea                         | hos_gı            | iid      | clinic_su            | btype_   | id<br>2<br>1<br>31<br>32<br>33                         |
| >                            | clini<br>001<br>003<br>003<br>003<br>003                             | subtype<br>1<br>0<br>20<br>21<br>22<br>23                   | name<br>E11-NID<br>E10-IDD<br>I41-Myou<br>I42-Card<br>I43-Card<br>I44-Atrio                                    | DM<br>M<br>carditis in dise<br>iomyopathy<br>iomyopathy i<br>ventricular an                                                  | eases c<br>n disea<br>d left bu            | hos_gı            | iid      | clinic_su            | btype_   | id 2<br>1<br>31<br>32<br>33<br>34                      |
| >                            | clini<br>001<br>003<br>003<br>003<br>003<br>003<br>003               | subtype<br>1<br>20<br>21<br>21<br>22<br>23<br>24            | name<br>E11-NID<br>E10-IDD<br>I41-Myou<br>I42-Card<br>I42-Card<br>I43-Card<br>I43-Card<br>I45-Othe             | DM<br>M<br>carditis in dise<br>iomyopathy<br>iomyopathy i<br>ventricular an<br>r conduction o                                | eases c<br>n disea<br>d left bu<br>disorde | hos_gu            | ıid      | clinic_su            | btype_   | id<br>2<br>31<br>32<br>33<br>34<br>35                  |
| >                            | clini<br>001<br>003<br>003<br>003<br>003<br>003<br>003               | subtype<br>1<br>0<br>20<br>21<br>22<br>23<br>23<br>24<br>25 | name<br>E11-NID<br>E10-IDD<br>I41-Myou<br>I42-Card<br>I42-Card<br>I43-Card<br>I45-Othe<br>I46-Card             | DM<br>M<br>carditis in disc<br>iomyopathy<br>iomyopathy i<br>ventricular an<br>r conduction o<br>iac arrest                  | eases c<br>n disea<br>d left bu<br>disorde | hos_gı            | id.      | clinic_su            | btype_   | id<br>2<br>31<br>32<br>33<br>34<br>35<br>36            |
| >                            | clini<br>001<br>003<br>003<br>003<br>003<br>003<br>003<br>003<br>003 | subtype<br>1<br>20<br>21<br>22<br>23<br>24<br>24<br>25<br>2 | name<br>E11-NID<br>E10-IDD<br>I41-Myou<br>I42-Card<br>I43-Card<br>I44-Atrio<br>I45-Othe<br>I46-Card<br>E12-уля | DM<br>M<br>carditis in dise<br>iomyopathy<br>iomyopathy i<br>ventricular an<br>r conduction o<br>iac arrest<br>วามจากการชาดส | ases c<br>n disea<br>d left bu<br>disorde  | hos_gu            | id.      | clinic_su            | btype_   | id<br>2<br>31<br>32<br>33<br>34<br>35<br>36<br>36<br>3 |

### การใช้งาน

ต้องลงทะเบียนผู้ป่วยโรคเรื้อรังก่อน ไปที่

ประบบผู้ป่วยนอก

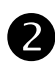

2 คลินิกพิเศษ - ทะเบียนผู้ป่วยคลินิกพิเศษ

**B**เลือกคลินิก

**4** ค้น

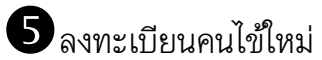

#### ดูภาพด้านล่างประกอบการทำงาน

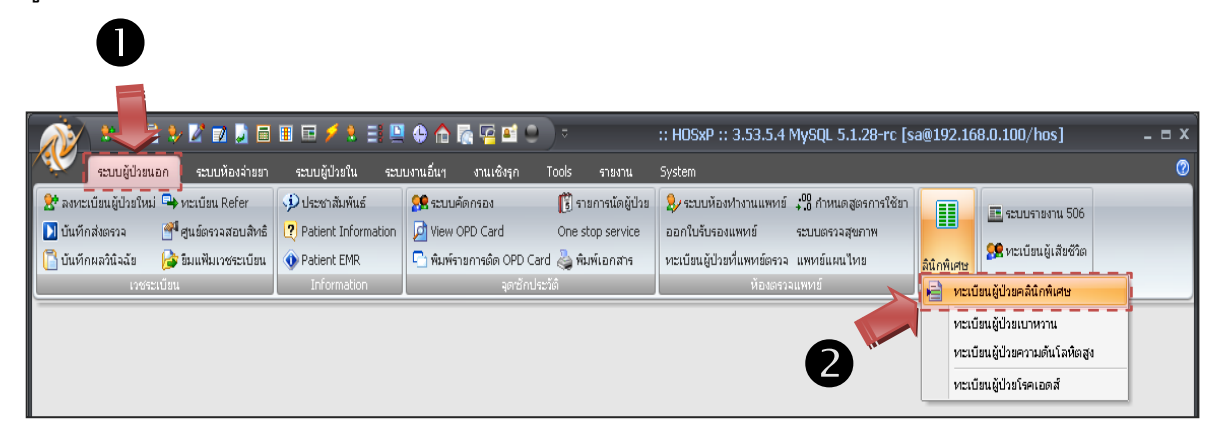

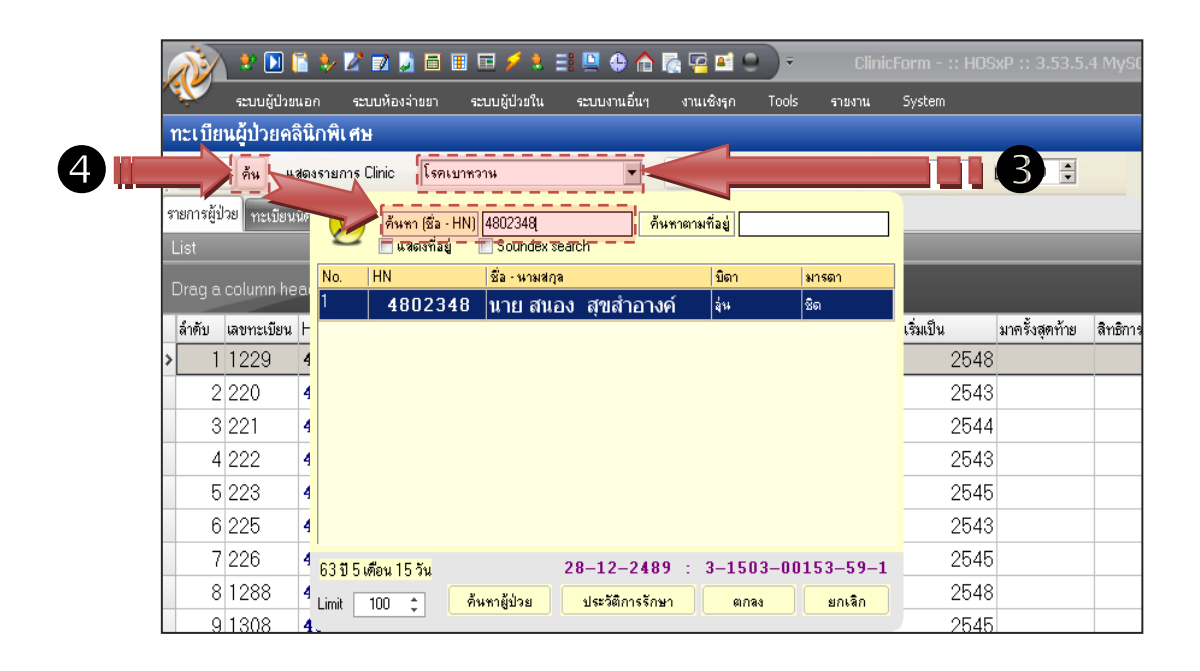

| 🎻 🔹 💽 🖺 🔖 💋 🗊 📮 🗃 🖽 📼 🖋 🕭 📑 🖳 🗣 🏠 🏹 📮 🖬 🗢 🔵 🗢<br>ระบบผู้ป่วยนอก ระบบห้องล่ายยา ระบบผู้ป่วยใน ระบบงานอื่นๆ งานเชิงรุก Tools ร                                                                                                    | <b>ClinicForm - :: HOSxP :: 3.53.5.</b><br>รายงาน System |
|----------------------------------------------------------------------------------------------------|----------------------------------------------------------|
| ทะเบียนผู้ป่วยคลินิกพิเศษ                                                                                                    |                                                          |
| เพิ่ม ลบ คืน แสดงรายการ Clinic โรคเบาพวาน 🔽 🗶 แสด<br>รายการผู้ป่วย ทะเบียนนัด รายงาน <mark>ลงทะเบียนตนใช้ไหม่</mark>                                                                                                    | กงทั้งหมด Late 0 🚍                                       |
| ผู้ป่วย นายสนอง สุขล้ำอางค์ บีที่เริ่มเป็น 2530 -<br>เพิ่มรายการ / - วันที่ลงทะเบียน 12/6/2553 -<br>ประเภทผู้ป่วย - ผู้ป่วยไหม่<br>หมายเหตุ<br>✓ อยู่ในโครงการโรคเรื้อรัง<br>เลขที่ในโครงการ DM 1015                                                                                                    | กรอกข้อมูลให้ครบถ้วน<br>แถ้วกด<br>เพิ่มรายการ            |
| โรก         มีที่เริ่ม Reg Date         หมายเหตุ         Type         New           โรกเบาหวาน         2548         11/8/2006         1         N           โรกประจำตัว         เพิ่ม         มีบนทึก         มีบนทึก           บ้อมูลจะถูกบันทึกเข้าสู่ระบบคลินิกพิเศษ โดยอัตโนมัติ         1         1 |                                                          |

| การลงภาวะแทรกซ้อน   |                             |                                                              | เลือกคลินิก                 |                          |
|---------------------|-----------------------------|--------------------------------------------------------------|-----------------------------|--------------------------|
|                     | 🔬 🔋 🖸 🛛                     | i 🦻 🖉 🖬 📓 🖬 🖽 🗲 🐮                                            | == 😐 🕁 🏠 🖉 😐 🕘 ) •          | ClinicForm - :: HOSxP    |
|                     | ระบบผู้ป่วย                 | นอก ระบบห้องจ่ายย ระบบผู้ป่วยใน                              | ระบบงานอื่นๆ งานเชิงรุก Too | ls รายงาน System         |
|                     | ทะเบียนผู้ป่วยคล            | ลินิกพิเศษ                                                   |                             |                          |
| 2 ด้าเย้าไวย        | ค้น แ                       | สดงรายการ Clinic โรคเบาหวาน                                  | ▼ ! 🗶 ∨                     | แสดงทั้งหมด Late         |
|                     | รายอารยังไวย                |                                                              |                             |                          |
|                     | List                        | 🦉 🥑 (คันหา (ชีล - HN)) [4804263]<br>🗌 แสดงทีลยู่ 🔲 Soundex s | ค้นหาตามที่อยู่<br>search   |                          |
|                     | Drag a column ba            | No. HN ชื่อ-หามสภู                                           | าล บิดา                     | มารดา                    |
|                     | Diag a columnitie           | <sup>1</sup> 4804263 นาง เพีย                                | บง วรรณอาทิตย์ เพ็ง         | ขัวพา                    |
|                     | ลาดบ เลขทะเบยน<br>1 1 2 2 0 |                                                              |                             | 15311UU 1119<br>25/18    |
|                     | 2 220                       | 4                                                            |                             | 2543                     |
|                     | 3 221                       | 4                                                            |                             | 2544                     |
|                     | 4 222                       | 4                                                            |                             | 2543                     |
|                     | 5 223                       | 4                                                            |                             | 2545                     |
|                     | 6 225                       | 4                                                            |                             | 2543                     |
|                     | 7 226                       | 4<br>59 ปี 6 เดือน 12 วัน                                    | 30-11-2493 : 3-4613-0       | <b>0194-13-9</b> 2545    |
|                     | 8 1288                      | 4<br>Limit 100 ≏ ค้นหาผู้ป่วย                                | ประวัติการรักษา ตกลง        | <mark>ยกเลิก</mark> 2548 |
|                     | 9 1308                      | 4.                                                           | ()(                         | 2545                     |
|                     | 10 1309                     | <b>4801765</b> นายทวี กล้าหาญ                                | 4                           | 2545                     |
|                     | 11 230                      | <b>4804264</b> นายสมบูรณ์ จุทานุช                            | 4                           | 2546                     |
|                     | 12 231                      | <b>4802116</b> นางไง ศรีชาติ                                 | 3                           | 2544                     |
|                     | 13 232                      | 4802348 นายสนอง สุขสำอางเ                                    | 5                           | 2548                     |
|                     | 14 233                      | 4804275 นายประยูร สังคะพัฒ                                   | 1                           | 2546                     |
|                     | 15 235                      | 4800857 นายสมบูรณ์ พรมเก                                     | 9                           | 2547                     |
| •                   | 16 236                      | 4907728 นางปราณี ไลหะพรม                                     | 1                           | 2549                     |
| 🗲 เลือกข้อมลผ้เป่วย | 17237                       | 4800278 นางเสาร์ สภา                                         | 6                           | 2646                     |
|                     | 18 238                      | 4800330 นายเสร สะภา                                          | 2                           | 2545                     |
|                     | 20.240                      | 4004∠ช่3 นางเพยง วรรณอาท<br>4815847 มางกล่องเลือ             | 1                           | 2040                     |
|                     | HI +I + > >> +I +           | ✓X′2+'*₽ 【                                                   |                             |                          |
|                     | ข้อมูลผู้ป่วย               | EMR                                                          |                             |                          |

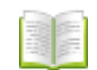

|            |                                           | ข้อมูลผู้ป่วยโรคเรื                                 | อรัง                                                                                                    |                                                                                                    |                                   |
|------------|-------------------------------------------|-----------------------------------------------------|----------------------------------------------------------------------------------------------------|----------------------------------------------------------------------------------------------------|-----------------------------------|
| 4          | au an an an an an an an an an an an an an | ข้อมูลผู้ป่วย                                       |                                                                                                    |                                                                                                    |                                   |
| 📕 เตอกมา   | าะแห่งเมือบห                              | HN 4804263<br>เชื้อชาติ ไทย<br>ที่อยู่บ้านเลชที่ 91 | ชื่อ นางเพียง วรรณอาทิตย์<br>ศาสนา พุทธ<br>หมู่ 2 ต.ยาเสม                                                    | วันเกิด 30/11/1950 อายุ<br>สิทธิการจักษา สปร.<br>Je.สมเด็จจ.กาหสินธุ์                                                       | อาชีพ ทั่านา<br>หมู่เลือด<br>โทร. |
|            |                                           | รัง ภาวะแท                                          | <del>รกช้อน</del> ข้อมูล Screen ICD10                                                                        | รายการยาที่ใช้ประจำ ประเมินผลการรักษา                                                                                       |                                   |
|            |                                           | คลนิก                                               | อาการแทรกซ้อน                                                                                                | วันที่พบ                                                                                                    |                                   |
|            |                                           |                                                     |                                                                                                    | ระบุโรคแพรกซ้อน                                                                                                    |                                   |
| 5 เลือกทำร | รายการ                                    |                                                     |                                                                                                    | HN 4804263 ชื่อ นางเพีย<br>เลือกคลินิก โรพเบาหวาน<br>อาการแทรกร้อน ราวะแทรกร้อนทางรา (เ<br>วันที่หม<br>คลินิก อาการแทรกร้อน | มง วรรณอาทิตย์<br>                |
|            |                                           | 2444 → 2414 → 242                                   | <no data="" displa<="" td="" to=""><td>oN&gt;<br/>▼*<b>*</b>★×××++₩444</td><td>data to display&gt;</td></no> | oN><br>▼* <b>*</b> ★×××++₩444                                                                                               | data to display>                  |
|            |                                           | แก้ไขภาวะแทรกซ้อน                                   |                                                                                                    |                                                                                                    |                                   |

ข้อ 5 ให้กดปุ่ม "แก้ไขภาวะแทรกซ้อน" แล้วเลือกราย **เลือกคลินิก,อาการ** แทรกซ้อน,วันที่พบ แล้วกดปุ่ม "เพิ่มอาการแทรกซ้อน"

| 🕑 ลงรหัส ICD10 -                                 |                                           |            |
|--------------------------------------------------|-------------------------------------------|------------|
| SclinicMemberPropertiesForm                      |                                           |            |
| ข้อมูลผู้ป่วยโรคเรื้อรัง                         |                                           |            |
| ข้อมูลผู้ป่วย                                    |                                           |            |
| HN 4804263 ชื่อ นางเพียง วรรณอาร์                | ย์ วันเกิด 30/11/1950 อายุ                | อาชีพ ทำนา |
| เชื้อชาติ ไทย ศาสนา พุทธ                         | สิทธิการรักษา สปร.                        | หมู่เลือด  |
| ที่อยู่บ้านเลขที่ 91 หมู่ 2 ค.                   | สวย อ.สมเด็จ จ.กาฬสินธุ์                  | โทร.       |
| ข้อมูลโรคเรื้อรัง ภาวะแทรกซ้อน ข้อมูล Screen ICI | D10 รายการยาที่ใช้ประจำ ประเมินผลการรักษา |            |
| ลำดับ คลินิก ร                                   | หัส ICD ประเภทผลวินิจฉัย ชื่อโรค          |            |
| * 1 โรตเบาหวาน                                   |                                           |            |
|                                                  |                                           |            |

(<u>หมายเหตุ</u> ให้รหัส ICD10 ตามที่ผู้ป่วย มารับการรักษาในครั้งนั้น ถ้ามารับการรักษาครั้งใหม่ รหัส ICD10 เปลี่ยนได้เลย ระบบจะเก็บข้อมูลให้) บันทึกการทำงาน

#### รับต่อจากสถานพยาบาลอื่น

| รายการผู้ป่วย ทะเบียนนัด<br>รับต่อจากสถานพยาบาลอื่น<br>วันที่รับ | รายงาน ลงทะเบียนค<br>ส่งท่อไปยังสถานพยา | นไข้ไหม่ <mark>ส่งต่อ</mark><br>บาลอื่น | 2          | แสดงทงหมด                                                                                                    |          |
|------------------------------------------------------------------|-----------------------------------------|-----------------------------------------|------------|----------------------------------------------------------------------------------------------------|----------|
| วันที่รับ                                                        |                                         |                                         |            |                                                                                                    |          |
| HN<br>ส่งต่อมาจาก                                                | •                                       |                                         |            | <b>ມ</b> ີ ເຊັ່ນ ທີ່ ເຊັ່ນ ທີ່ ເຊັ່ |          |
| ส่งมาวันที่<br>สาเหดุ                                            |                                         | ■ เหตุผลการส่งด่อ                       |            | <ul> <li>แสดงา หมด</li> </ul>                                                                                                    |          |
| HN ชื่อผู้ป่                                                     | 38                                      | วันที่ส่งมา                             | สถานพยาบาล | ซื่อสถานพยาบ                                                                                                    | สาเหตุกา |

แลวกด **บนทก** 

**หมายเหตุ** : ในกรณีที่มีการส่งต่อผู้ป่วยกลับจาก PCU หรือ ส่งไปรับยาต่อที่ PCU , การเสียชีวิต , การขาดยา , DLD ให้ไปเพิ่มข้อมูลได้ 2 วิธีคือ

#### ้วิธีที่ 1 สามารถดึงผู้ป่วยโรคเรื้อรังทุกคนในระบบมาทำรายการได้

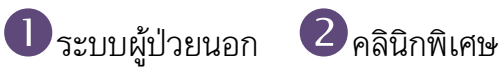

3 เลือกทะเบียนผู้ป่วยคลินิกพิเศษ ดังตัวอย่างต่อไปนี้

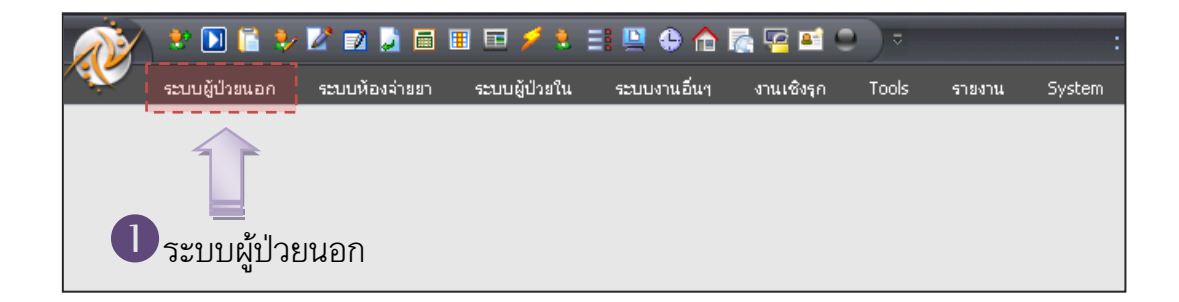

# 📔 คู่มือการทำงานการให้บริการผู้ป่วยโรคเรื้อรัง 🦲

| 📝 🔹 🛯 🕻 🔖 🖉 🖬 📕                          | 🗉 📼 🗲 🐮 🖃 🚇           | 0 🗄 🚡 📮 🖬 🕘                 | ⇒                  | :: HOSxP ::                | 3.53.3.28 MySQL              | 5.1.39-     | maria-beta [sa@                                                                                                 |
|------------------------------------------|-----------------------|-----------------------------|--------------------|----------------------------|------------------------------|-------------|----------------------------------------------------------------------------------------------------|
| ระบบผู้ป่วยนอก ระบบห้องจ่ายยา            | ระบบผู้ป่วยใน ระบ     | บงานอื่นๆ งานเชิงรุก Too    | ols รายงาน         | System                     |                              |             |                                                                                                    |
| 😤 ลงทะเบียนผู้ป่วยใหม่ 🗣 ทะเบียน Refer   | 🕩 ประชาสัมพันธ์       | 👷 ระบบคัดกรอง               | 関 รายการนัดผู้ป่วย | 🍃 ระบบห้องห่างานแพทย์      | .00<br>+.0 กำหนดสูตรการใช้ยา |             | ระบบราชงาน 506                                                                                                  |
| 🚺 บันทึกส่งตรวจ 🛛 🚰 ศูนย์ตรวจสอบสิทธิ์   | 🕐 Patient Information | 🔁 View OPD Card 🛛 🤇         | )ne stop service   | ออกใบรับรองแพทย์           | ระบบตรวจสุขภาพ               |             | and a built a built a built a built a built a built a built a built a built a built a built a built a built a b |
| 🔁 บันทึกผลวินิจฉัย 🛛 🌛 ยิมแฟ้มเวชระเบียน | 🐠 Patient EMR         | 🕒 พิมพ์รายการติด OPD Card 🤞 | 🖕 พิมพ์เอกสาร      | ทะเบียนผู้ป่วยที่แพทย์ตรวจ | แพทย์แผนไทย                  | ลินิกพิเศษ  | 🕵 ทะเบียนผู้เสียชีวิต                                                                                           |
| เวชระเบียน                               | Information           | จุดซักประวัติ               |                    | ห้องตรวะ                   | จแพหาย์                      | คลินิกพิเศษ | งานอื่นๆ                                                                                                    |
|                                          |                       |                             |                    |                            |                              |             |                                                                                                    |

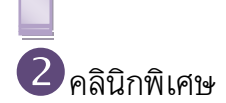

| 📝 🔹 🖬 🛍 🐓 🖍                    | ' 🗾 🍃 🖬 I     | I 🖻 🗲 🤽 🗐 🛄           | 🗢 🏫 🎼 🖙 🕘                 | ) =                | :: HOSxP ::                | 3.53.3.28 MySQL       | 5.1    | .39-m   | aria-b       | eta [sa@      | 127. |
|--------------------------------|---------------|-----------------------|---------------------------|--------------------|----------------------------|-----------------------|--------|---------|--------------|---------------|------|
| ระบบผู้ป่วยนอก ระ              | ะบบห้องจ่ายยา | ระบบผู้ป่วยใน ระบบ    | มงานอื่นๆ งานเชิงรุก T    | ools รายงาน        | System                     |                       |        |         |              |               |      |
| 😤 ลงทะเบียนผู้ป่วยใหม่ 🗣 ทะเบี | วียน Refer    | 🕩 ประชาสัมพันธ์       | 👷 ระบบคัดกรอง             | [ รายการนัดผู้ป่วย | 袅 ระบบห้องทำงานแพทย์       | .00 กำหนดสูตรการใช้ยา |        |         | stanus.      | ายงาน 506     |      |
| 🚺 บันทึกส่งตรวจ 🛛 🚰 ศูนย์ต     | ตรวจสอบสิทธิ  | 🕐 Patient Information | 卢 View OPD Card           | One stop service   | ออกใบรับรองแพทย์           | ระบบตรวจสุขภาพ        |        |         | -            |               |      |
| 📋 บันทึกผลวินิจฉัย 🛛 🌛 ขึมแห้  | ฟัมเวชระเบียน | Patient EMR           | 🕒 พิมพ์รายการติด OPD Card | 실 พิมพ์เอกสาร      | หะเบียนผู้ป่วยที่แพทย์ตรวจ | แพทย์แผนไทย           | ลินิกา | พิเศษ   | 🙎 ทะเบีย     | นผู้เสียชีวิต |      |
| เวชระเบียน                     |               | Information           | จุดซักประวั               | ທີ                 | ห้องตรวะ                   | จแพทย์                |        | ทะเบียน | ผู้ป่วยคลินิ | ใกพิเศษ       |      |
|                                |               |                       |                           |                    |                            |                       |        | ทะเบียน | <u></u>      | าวาน          |      |
|                                |               |                       |                           |                    |                            |                       |        | ทะเบียน | ผู้ป่        | เด้นโลหิตสูง  | ทะเป |
|                                |               |                       |                           |                    |                            |                       |        | หะเบียน | ų̃ΰ'         | อดส์          |      |
|                                |               |                       |                           |                    |                            |                       |        |         |              |               |      |
|                                |               |                       |                           |                    |                            |                       |        |         |              | 1             |      |

# เลือกทะเบียนผู้ป่วยคลินิกพิเศษ 🖲

| 🔊 🖹 🖹 ڭ 🖗 🖉 🖬 🗟 🖩 🖻 🖉 🐔 🗮 🖳 🐥 🏫 🌠 🧟 🖆 😓 💿 🛛 ClinicForm - :: HOSxP :: 3.53.5.4 MySQL 5.1.28-rc [sa@192.168.0.100/hos] 💷 🗆 |                      |  |  |  |  |
|----------------------------------------------------------------------------------------------------|----------------------|--|--|--|--|
| ระบบผู้ป่วยนอก ระบบห้องจ่ายยา ระบบผู้ป่วยใน ระบบงานอื่นๆ งานเชิงรุก Tools                                                | ຈາສສານ System 🧭 🖉 🛪  |  |  |  |  |
| ทะเบียนผู้ป่วยคลินิกพิเศษ                                                                                                |                      |  |  |  |  |
| เพิ่ม อบ ค้น แสดงรายการ Clinic โรคเบาหวาน 💌 🗶 🛩 แ                                                                        | insทั้งหมด           |  |  |  |  |
| รายการผู้ป่วย ทะเมียนวัง<br>List ผงคงที่อยู่ 🖉 Soundex search                                                            |                      |  |  |  |  |
| Drag a column heat No. HN ซึ่ง - หาหสกุล ปิดก หา                                                                         | ion 🔤                |  |  |  |  |
| 1 4804264 นาย สมบูรถ์ จุทานุช ฑา ทะ                                                                                      | มา                   |  |  |  |  |
| 1 1 1 2 2 9 4                                                                                                    |                      |  |  |  |  |
| 2 220 4                                                                                                    | 2543                 |  |  |  |  |
| 3 221 4                                                                                                    | 2544 8/5/2552        |  |  |  |  |
| 4 222 4                                                                                                    | 2543 25/6/2553       |  |  |  |  |
| 5 223 4                                                                                                    | 2545 20/11/2552      |  |  |  |  |
| 6 225 4                                                                                                    | 2543 1/6/2553        |  |  |  |  |
| 7 226 4 578 5 5 12 5 30-11-2495 3 34602-0002                                                                             | 3-96-0 2545 6/8/2553 |  |  |  |  |
| 8 1288 4 Link 100 1 (1997) 10 10 10 10 10 10 10 10 10 10 10 10 10                                                        | 2548 13/8/2553       |  |  |  |  |
| 9 1308 4                                                                                                    | 2545 12/2/2553       |  |  |  |  |
| 10 1309 <b>4801765</b> นายทวี กล้าหาญ 4                                                                                  | 2545 13/8/2553 🗖     |  |  |  |  |
| > 11 230 4804264 นายสมบูรณ์ จุทานุข 4                                                                                    | 2546 20/7/2553       |  |  |  |  |
| 12 231 <b>4802116</b> นางไง ศรีชาติ 3                                                                                    | 2544 20/7/2553 🔳     |  |  |  |  |
| 13 232 <b>4802348</b> นายสนอง สุขสำอางเ 5                                                                                | 2548 4/6/2553        |  |  |  |  |
| 14 233 <b>4804275</b> นายประยูร สังคะพัฒ 1                                                                               | 2546 2/3/2550        |  |  |  |  |
| 15 235 <b>4800857</b> นายสมบูรณ์ พรมเก <sup>.</sup> 9                                                                    | 2547 23/3/2553 🗖     |  |  |  |  |
| 16 236 <b>4907728</b> นางปราณี โลหะพรม 1                                                                                 | 2549 14/5/2553       |  |  |  |  |
| 17 237 <b>4800278</b> นางเสาร์ สภา 6                                                                                     | 2545 30/10/2552 🔲    |  |  |  |  |
| 18 238 <b>4800330</b> นายเสรี สะภา 2                                                                                     | 2545 23/7/2553       |  |  |  |  |
| 19 239 <b>4804263</b> นางเพียง วรรณอาทิ• 2                                                                               | 2545 28/7/2553       |  |  |  |  |
| 20 240 4815847 มาวงกล่องเลือด เอราวัย 1 1                                                                                | 2544 13/8/2553       |  |  |  |  |
| ข้อมูลผู้ป่วย EMR                                                                                                    |                      |  |  |  |  |
| ค้นหา 🔄 ระบุคำบล/อังหวัด 💽 🚽 🗆 ระบุหมู่                                                                                  |                      |  |  |  |  |

เลือกผู้ป่วยโดย เลือกแท็บ "รายการผู้ป่วย" ค้นหาผู้ป่วยโดยระบุ HN หรือชื่อผู้ป่วย

| เพิ่ม อม ดัน                                                                                                    | ทะเบอนอุบวยคลนกพเศษ                                                                                                    |                                                                                                    |   |  |  |  |
|----------------------------------------------------------------------------------------------------|----------------------------------------------------------------------------------------------------|----------------------------------------------------------------------------------------------------|---|--|--|--|
| าขอารยังไวย                                                                                                    | ClinicMemberPropertiesForm                                                                                                    |                                                                                                    |   |  |  |  |
| List                                                                                                    | × × 5 × ×                                                                                                    |                                                                                                    |   |  |  |  |
|                                                                                                    | ขอมูลผูบวยเรคเรอรง                                                                                                    | 4804264 นายสมบูรณ์ จุทานุข                                                                                                    | 1 |  |  |  |
| Drag a column                                                                                                    | ข้อมูลผู้ป่วย                                                                                                    | ข้อมูลทั่วไป โรคแพรกข้อน การเลียชีวิต การขาดยา Dyslipidemia                                                                                                    | I |  |  |  |
| annu         latenetus           1         1229           2         220           3         221           4         222           5         223           6         225           7         226           8         1288           9         1308           10         1309           11         230           12         231           13         232           14         233           15         235           16         236 | HN 4804264 ชื่อ นายสมบูส<br>เชื้อชาติ โทย ตาสนา พุทธ<br>ที่อยู่ข้านละขที่ 78 หมู่ 4<br>ข้อมูล โรกเรื้อริง] ภาวะแทรกร้อน ช้อมูล Scre<br>สิภาับ คลินิก เละขาโมต<br>> 1 โรคเบาหวาม | เลขที่ในคลีบิกอยู่ในขตรับผิดรอบ<br>วันที่ลงทะเบียน 11/8/2549 - รายไหม่<br>ปีที่เริ่มเป็น 2546 (* มนิด<br>ประเภท E11-NIDDM -<br>พมายเทตุ<br>ส่งไปรับยาต่อที่ PCU วันที่ส่งตัวไป -<br>ส่งไปรับยาต่อที่ -<br>ส่งไปรับยาต่อที่ -<br>ส่งไปรับยาต่อที่ -<br>ส่งไปรับยาต่อที่ -<br>ระดับความรุนแรง |   |  |  |  |
| 17 237<br>18 238<br>19 239                                                                                                    | แแแงง > >>>>+−-> √ X ว *'* マ<br>ประเภทโรพเรื้อรัง E11-NIDDM                                                                                                    | v enas X enañ                                                                                                    |   |  |  |  |
| 2∩ 24∩<br>เส ง ▶ ▶₩+−<br>ข้อมูลผู้ป่วย                                                                                                    | Properties                                                                                                    | บันถึก ปิด                                                                                                    | ► |  |  |  |

#### เมื่อเลือกผู้ป่วยแล้ว กดปุ่ม Properties เพื่อลงรายละเอียด

เลือกรายการและบันทึกข้อมูลให้ครบถ้วน แล้วกด ตกลง เพื่อบันทึกข้อมูล

### วิธีที่ 2 สามารถดึงผู้ป่วยเฉพาะโรคมาทำรายการ

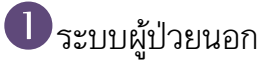

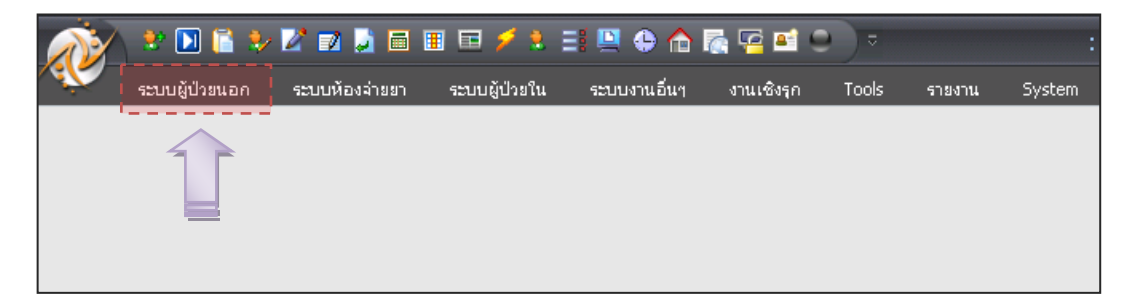

### คู่มือการทำงานการให้บริการผู้ป่วยโรคเรื้อรัง 10

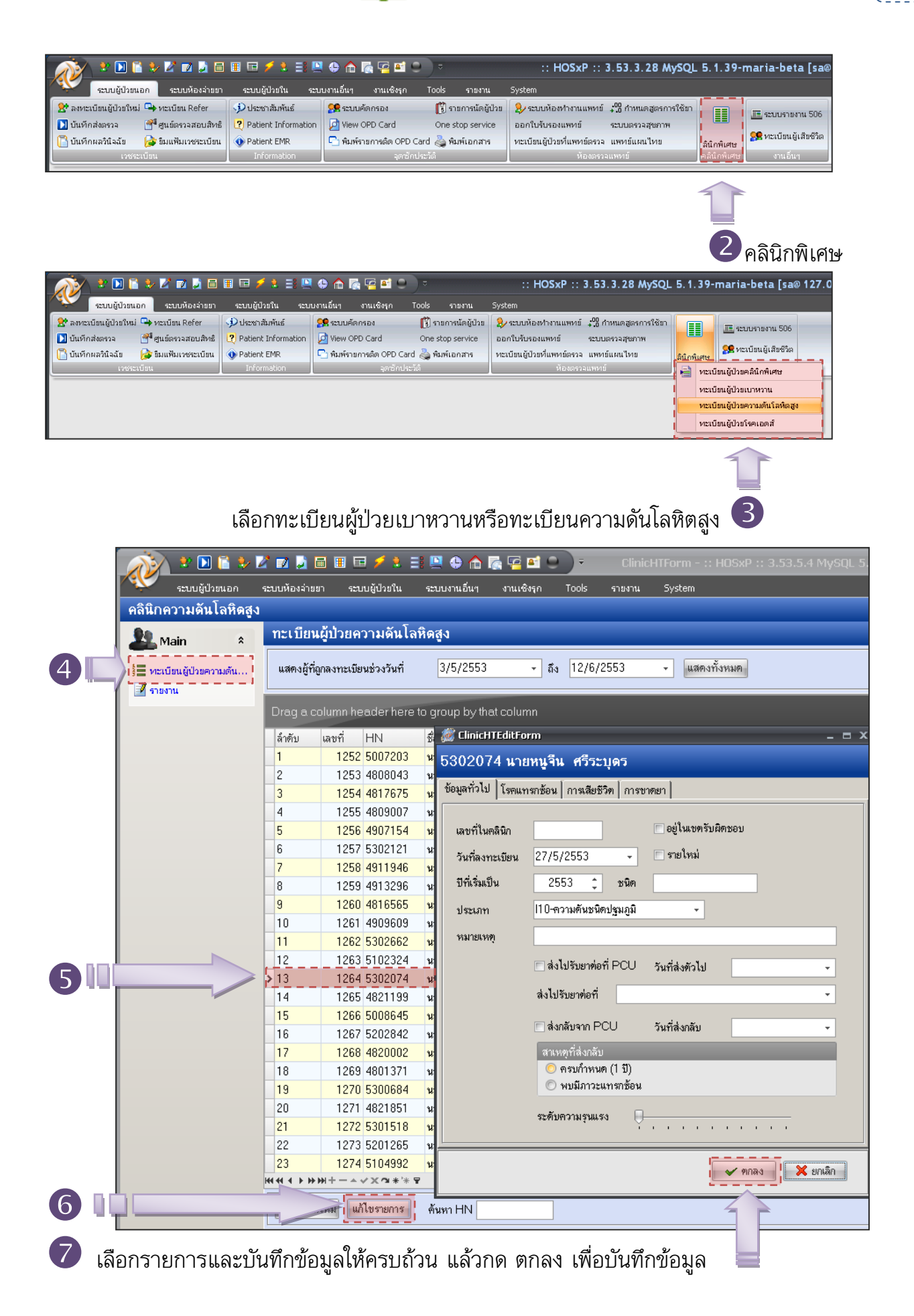

### การนัดผู้ป่วย

| 🕕 ระบบผู้ป่วยนอก                         |                       | 25                      | ายการนัดผู้ป่วย    | J                          |
|------------------------------------------|-----------------------|-------------------------|--------------------|----------------------------|
|                                          | II II / 1 II I        | 🗣 🏠 🎼 😨 🖬 C             |                    | :: HOSxP ::                |
| ระบบผู้ป่วยนอก ระบบห้องจ่ายยา            | ระบบผู้ป่วยใน ระบ     | บงานอื่นๆ งานเชิงรุก    | Toolsยงาน          | System                     |
| 🦹 🎦 ลงทะเบียนผู้ป่วยใหม่ 🗣 ทะเบียน Refer | 🥩 ประชาสัมพันธ์       | 👷 ระบบคัดกรอง           | 関 รายการนัดผู้ป่วย | 🎗 😣 ระบบห้องท่างานแพทย์    |
| 🚺 บันทึกส่งตรวจ 🛛 🚰 ศูนย์ตรวจสอบสิทธิ    | 2 Patient Information | 卢 View OPD Card         | One stop service   | ออกใบรับรองแพทย์           |
| 📑 บันทึกผลวินิจฉัย 🛛 🎯 ยืมแฟ้มเวชระเบียน | 🐠 Patient EMR         | 🕒 พิมพ์รายการติด OPD Ca | ard े พิมพ์เอกสาร  | ทะเบียนผู้ป่วยที่แพทย์ตรวจ |
| เวชระเบียน                               | Information           | จุดซักประวัติ           |                    | ห้องตรว                    |
|                                          |                       |                         | รายการนัดผู้ป่วย   |                            |

### ที่ tab New Appointment เลือก HN แล้วกด ลงรายการนัด

|                                          | N.                   | 2         | 3 📔 🤣 🜌 🐋 🗟              | 🔳 🖻 🖌 👌 📰 🛄                  | ا 🚰 🚮 🏠 🤤      | ៅ 🔍 🔍 🗧 ពទា              | วจสอบรายการ      | นัดหมาย - :: HOSxP :: 3     | 3. |
|------------------------------------------|----------------------|-----------|--------------------------|------------------------------|----------------|--------------------------|------------------|-----------------------------|----|
| ~                                        | Y .                  | ระบบผู้   | ป่วยนอก ระบบห้องจ่ายยา   | ระบบผู้ป่วยใน ระบบง          | กนอื่นๆ งานเชิ | งรุก Tools ร             | ายงาน System     | 1                           |    |
| ด                                        | ดรวจสอบรายการนัดหมาย |           |                          |                              |                |                          |                  |                             |    |
| ช่วงวันนัดที่ต้องการตรวจสอบ              |                      |           | ารทรวจสอบ                | + ถึง                        |                | เสดงรายชื่อผู้ป่วยที่นัด | มา 😽 แสดงร       | ายชื่อผู้ป่วยที่ไม่มาคามนัด |    |
| คลินิกที่ต้องการตรวจสอบ (ว่าง = ทั้งหมด) |                      |           | รวจสอบ (ว่าง = ทั้งหมด)  |                              | •              | 🄙 พิมพ์                  |                  |                             |    |
| แมนหมู่ที่มัด (ว่าง = นั้งหมุด)          |                      |           | = ทั้งหมด)               |                              |                | าหนดจำนวนนัดต่อวัน       |                  |                             |    |
|                                          | ×                    | atera di  |                          |                              |                |                          |                  |                             |    |
|                                          | 201412.14            | itimbi (: | ria = tirimea)           |                              | ■ Lat          | นนตยูบวย (ทามคลนก        | )                |                             |    |
| Vi                                       | ew Ne                | ew Ap     | oointment Time View      |                              |                |                          |                  |                             | -  |
|                                          | HN 4804263 🚧         |           |                          |                              |                |                          | P                |                             |    |
|                                          |                      |           |                          | นางเพียง วรรณอาทิตย์         |                |                          |                  |                             |    |
| VN <b>530601072911</b> #4                |                      |           | )601072911 🏘             | <u>1 มิถุนายน 2553 07:29</u> |                |                          |                  |                             |    |
| 1                                        | ประวัติการนัด        |           |                          |                              |                |                          |                  |                             |    |
|                                          | วันที่มา             |           | แพทย์ผู้นัด              | วันนัดถัดไป                  | เวลา           | หมายเหตุ                 | คลินิก           | ห้องตรวจ 🔺                  |    |
|                                          | 01/06/5              | 53        | นพ.ไพฑูรย์ อุไรชื่น      | 28/07/53                     | 00:00          | DM767                    | โรคเบาหวาน       |                             |    |
|                                          | 19/02/5              | 53        | นพ.ไพฑูรย์ อุไรชื่น      | 09/04/53                     | 08:30          | DM767                    | โรคเบาหวาน       |                             |    |
|                                          | 04/12/5              | 52        | นพ.ไพทูรย์ อุไรชื่น      | 29/01/53                     | 00:00          |                          | โรคเบาหวาน       |                             |    |
| i                                        | 21/07/5              | 52        | นายแพทย์ภาสกณธ์ สุวรรณชา | 15/09/52                     | 08:00          |                          | โรคเบาหวาน       |                             |    |
|                                          | 12/05/5              | 52        | นพ.เปรมพงษ์ พิมพ์พิไล    | 09/07/52                     | 08:30          |                          | โรคเบาหวาน       |                             |    |
|                                          | 17/03/5              | 52        | นพ.ไพทูรย์ อุโรชีน       | 12/05/52                     | 08:30          |                          | โรคเบาหวาน<br>~  |                             |    |
|                                          | 06/01/5              | 52        | นพ.ไพทูรย์ อุโรชีน       | 03/03/52                     | 08:00          |                          | โรคเบาหวาน<br>ต  |                             |    |
|                                          | 31/10/5              | 51        | นพ.ไพทูรย์อุไรชีน        | 26/12/51                     | 08:00          |                          | ไรคเบาหวาน<br>ะ  |                             |    |
| 1                                        | 02/09/5              | o1<br>    | นพ.ไพทูรย่อุไรชีน        | 28/10/51                     | 07:00          |                          | ไรดเบาหวาน<br>รั |                             |    |
|                                          | 08/07/5              | o I       | นพ.เพทูรย อุเรชิน        | 02/09/51                     | 12:00          |                          | เรคเบาหวาน       |                             |    |

| R                                   | <b>**</b><br>****                                       | 🚺 📔 🧈 📝                     | 🗟 🎚 🗔 🗲 💐 🗮 🖳 🗣 🏫 🎆 🚰 🞑 🔵 🔸 ตรวรสอบรายศ<br>เขา ระบบผู้ป่วยใน ระบบงานอื่นๆ งานเชิงรุก Tools รายงาน Sy              | กรนัดหมาย - :: HOSxP :: 3.53.5.4 MySQL 5.1.28-rc [sa@192.168.0.10 –<br>stem                                    |  |  |
|-------------------------------------|---------------------------------------------------------|-----------------------------|----------------------------------------------------------------------------------------------------|----------------------------------------------------------------------------------------------------|--|--|
| ดรว                                 | ดรวจสอบรายการนัดหมาย                                    |                             |                                                                                                    |                                                                                                    |  |  |
| ช่วงวันนัดที่ต้องการตรวจสอบ 🔹 ถึง 🔍 |                                                         |                             | 🔹 ถึง 🔹 🔹 🥰 แสดงรายชื่อผู้ป่วยที่นัดมา 🛛 💕 แส                                                                     | ลงรายชื่อผู้ป่วยที่ไม่มาตามพัด                                                                                 |  |  |
| คลิร์                               | คลินิกที่ต้องการตรวจสอบ (ว่าง = ทั้งหมต) 🗸 🚽            |                             |                                                                                                    |                                                                                                    |  |  |
| แพร                                 | ทย์ผู้นัด (ว่า                                          | ง = ทั้งหมด)                | ะเภพการนัก 🍏 บันพึกรายการนักผู้ป่วยนอก                                                                            | x                                                                                                    |  |  |
| ท้อง                                | งตรวจที่นัด                                             | (ว่าง = ทกห้อง)             | ประเภทรายการนัด                                                                                                   | Appointment                                                                                                    |  |  |
| HN 4804263 So un                    |                                                         | opointment T                | 1804263 ชื่อ มา<br>สิทธิ์ สปร.                                                                                    | ท <del>ทส์</del> บันทึกรายการนัดหมาย<br><u>นัด 46 วัน</u>                                                      |  |  |
|                                     | •                                                       |                             | นัดเอาไว้ เพิ่มรายการบัด รายการบัด ส่ง LAB ส่ง X.Ray                                                              | men wistig mu Celonder Celonder 2                                                                              |  |  |
| н                                   | N                                                       | 4804263                     | มันที่มา เวลามา นัดมาวันที่                                                                                       |                                                                                                    |  |  |
| V                                   | N 53                                                    | 06010729                    | 01/06/53 07:29 28/07/25 วันที่นิด 28/07/2553 0 ≎ D 0 :<br>19/02/53 07:28 09/04/25 เหตุศีนิด ¥กษาต่อเนื่อง 🗸 แพทย์ | ;) W 0 ‡ M ช่วงเวลา  00:00 ‡ ถึง 16:00 ‡ Clinic โรดเมาหวาน ▼<br>ผู้นัด วันพูธ นัดคนได้มาแล้ว 82 คน             |  |  |
| ประ                                 | ะวัดิการ                                                | นัด                         | 04/12/52 08:02 29/01/25<br>ทิตต่อที่ ห้องบัตร ▼ ผู้เขียน                                                          | ไปนัด                                                                                                    |  |  |
| วัน                                 | ที่มา                                                   | แพทย์ผู้นัด                 | 21/07/52 07:40 15/09/25<br>12/05/52 08:46 09/07/25ດາຣາມີກີນັດອັດ                                                  | No an and Albert and graining and                                                                              |  |  |
| 01,                                 | /06/53                                                  | นพ.ไพทูรย์อุไร              | 17/03/52 08:19 12/05/25 🗹 งคน้ำและอาหาร 6-8 ชั่วโมง (ห.▲                                                          | 2010/2011 A 1010/2012/2012 A 1010/2012 A 1010/2012 A 1010/2012 A 1010/2012 A 1010/2012 A 1010/2012 A 1010/2012 |  |  |
| 19,                                 | /02/53                                                  | นพ.ไพทูรย์ อุไร             | 06/01/52 08:21 03/03/29 🗆 งคน้ำและอาหาร 10-12 ชั่วโมง                                                             |                                                                                                    |  |  |
| 04,                                 | /12/52                                                  | นพ.ไพทูรย์ อุไร             | 31/10/51 07:56 26/12/25 🔲 สวนยุ่งจาระทวยยาสวนทเตรบจ ราย<br>กรุณานำบัทร รพ.และบัทรรับรอ                            | การ X-Ray • เหมลง เนทมายเหตุ                                                                                   |  |  |
| 21/                                 | /07/52                                                  | นายแพทย์ภาสกะ               | 02/09/51 07:23 28/10/25 □ กรุณานำใบนัดมาด้วย                                                                      | 40/0534อนๆ (พมพลงเนเบนต)                                                                                       |  |  |
| 12/                                 | /05/52<br>/03/52                                        | นพ.เบรมพงษพ<br>บพ.ไพทรธัอไร |                                                                                                    | IFBS LESK LIFT                                                                                                 |  |  |
| 06/                                 | /01/52                                                  | นพ.ไพทรย์อไร                | 28/09/50 08:15 23/11/29 PU 1303                                                                                   | LElectrolyte O Anti HIV O EKG                                                                                  |  |  |
| 31,                                 | /10/51                                                  | นพ.ไพทูรย์ อุไร             | 24/07/50 08:27 18/09/25                                                                                           | IChol.,TG,HDL CD4 X-Ray                                                                                        |  |  |
| 02,                                 | /09/51                                                  | นพ.ไพทูรย์ อุไร             | 15/05/50 08:08 10/07/25                                                                                           | ICBC □LFT ⊡อื่นๆ ์                                                                                             |  |  |
| 08/                                 | /07/51                                                  | นพ.ไพทูรย์ อุไร             | Printer                                                                                                    | U/A SGOT,SGPT                                                                                                  |  |  |
|                                     |                                                         |                             | เขการนัด แก้โขรายการนัด ผื่นที่ไข่มีหลังจากบันทึก 1 ‡                                                             |                                                                                                    |  |  |
|                                     |                                                         |                             | พมพ เมนตพรอมกบ Stickerยา                                                                                          | อกใบนัด                                                                                                    |  |  |
|                                     |                                                         |                             | มัด พิมพ์ไบนัดรวม 🗙 ยกเล็กนัด ฟอร์มเปล่า มัดดาม Ten                                                               | iplate เลือกคลินิก ใบนัดฉัดยา ✔ ดกลง [F9] 🕕 ปิด [F10]                                                          |  |  |
| 3                                   | 3 เลือกเพิ่มรายการนัด 4 กรอกรายละเอียดการนัด ให้ครบถ้วน |                             |                                                                                                    |                                                                                                    |  |  |
|                                     |                                                         |                             | มไปแหมกว.                                                                                                    | เลเบอ แต่งเหน้า หน้ายง                                                                                         |  |  |

คู่มือโดย : นฏศร ชวนินทวิสุทธิ์ HosXP Admin โรงพยาบาลสมเด็จ อ.สมเด็จ จ.กาฬสินธุ์